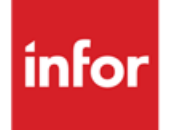

Infor Anael Finance iSeries Epurations

#### © Copyright 2013 Infor

Tous droits réservés. Les termes et marques de conception mentionnés ci-après sont des marques et/ou des marques déposées d'Infor et/ou de ses partenaires et filiales. Tous droits réservés. Toutes les autres marques répertoriées ci-après sont la propriété de leurs propriétaires respectifs.

#### Avertissement important

Les informations contenues dans cette publication (y compris toute information supplémentaire) sont confidentielles et sont la propriété d'Infor.

En accédant à ces informations, vous reconnaissez et acceptez que ce document (y compris toute modification, traduction ou adaptation de celui-ci) ainsi que les copyrights, les secrets commerciaux et tout autre droit, titre et intérêt afférent, sont la propriété exclusive d'Infor. Vous acceptez également de ne pas vous octroyer les droits, les titres et les intérêts de ce document (y compris toute modification, traduction ou adaptation de celui-ci) en vertu de la présente, autres que le droit non-exclusif d'utilisation de ce document uniquement en relation avec et au titre de votre licence et de l'utilisation du logiciel mis à la disposition de votre société par Infor conformément à un contrat indépendant (« Objectif »).

De plus, en accédant aux informations jointes, vous reconnaissez et acceptez que vous devez respecter le caractère confidentiel de ce document et que l'utilisation que vous en faites se limite aux Objectifs décrits ci-dessus.

Infor s'est assuré que les informations contenues dans cette publication sont exactes et complètes.

Toutefois, Infor ne garantit pas que les informations contenues dans cette publication ne comportent aucune erreur typographique ou toute autre erreur, ou satisfont à vos besoins spécifiques. En conséquence, Infor ne peut être tenu directement ou indirectement responsable des pertes ou dommages susceptibles de naître d'une erreur ou d'une omission dans cette publication (y compris toute information supplémentaire), que ces erreurs ou omissions résultent d'une négligence, d'un accident ou de toute autre cause.

#### **Reconnaissance des marques**

Tous les autres noms de société, produit, commerce ou service référencé peuvent être des marques déposées ou des marques de leurs propriétaires respectifs.

#### Informations de publication

Version : Infor Anael Finance iSeries version V3

Auteur : Infor

Date de publication : juin 28, 2013

# Table des matières

| A propos de                                                                                    | e ce manuel                                                                                                    | 5                                          |
|------------------------------------------------------------------------------------------------|----------------------------------------------------------------------------------------------------|--------------------------------------------|
| Public co                                                                                      | oncerné                                                                                                    | 5                                          |
| Périmètr                                                                                       | re du document                                                                                                    | 5                                          |
| Pré-requ                                                                                       | uis                                                                                                    | 5                                          |
| Docume                                                                                         | ents liés                                                                                                    | 5                                          |
| Historiqu                                                                                      | ue du document                                                                                                    | 5                                          |
| Contacte                                                                                       | er Infor                                                                                                    | 6                                          |
| Chapitre 1                                                                                     | Epuration des fichiers de données                                                                                                    | 7                                          |
| Chro                                                                                           | onologie des opérations à effectuer par l'utilisateur                                                                                                    | 8                                          |
| Chapitre 2                                                                                     | Réorganisation des fichiers                                                                                                    | 11                                         |
| Reco                                                                                           | ommandations                                                                                                    | 12                                         |
| Chapitre 3                                                                                     | Epuration des tables de références                                                                                                    |                                            |
| •                                                                                              | •                                                                                                    |                                            |
| Chapitre 4                                                                                     | Epuration des comptes individuels                                                                                                    | 15                                         |
| Chapitre 4<br>Chapitre 5                                                                       | Epuration des comptes individuels<br>Remise à blanc des contreparties tiers                                                                                                    | 15                                         |
| Chapitre 4<br>Chapitre 5<br>Chapitre 6                                                         | Epuration des comptes individuels<br>Remise à blanc des contreparties tiers<br>Contrôle et épuration du fichier chronologue                                                                                                    | 15<br>17<br>19                             |
| Chapitre 4<br>Chapitre 5<br>Chapitre 6<br>Cont                                                 | Epuration des comptes individuels<br>Remise à blanc des contreparties tiers<br>Contrôle et épuration du fichier chronologue<br>trôle du fichier chronologue 'FAN300P1'                                                                                                    | 15<br>17<br>19<br>19                       |
| Chapitre 4<br>Chapitre 5<br>Chapitre 6<br>Cont                                                 | Epuration des comptes individuels<br>Remise à blanc des contreparties tiers<br>Contrôle et épuration du fichier chronologue<br>trôle du fichier chronologue 'FAN300P1'<br>Principe                                                                                                    | 15<br>17<br>19<br>19<br>19                 |
| Chapitre 4<br>Chapitre 5<br>Chapitre 6<br>Cont                                                 | Epuration des comptes individuels<br>Remise à blanc des contreparties tiers<br>Contrôle et épuration du fichier chronologue<br>trôle du fichier chronologue 'FAN300P1'<br>Principe<br>Nouvel écran de la demande                                                                                                    | 15<br>17<br>19<br>19<br>                   |
| Chapitre 4<br>Chapitre 5<br>Chapitre 6<br>Cont<br>F<br>Cont                                    | Epuration des comptes individuels<br>Remise à blanc des contreparties tiers<br>Contrôle et épuration du fichier chronologue<br>trôle du fichier chronologue 'FAN300P1'<br>Principe<br>Nouvel écran de la demande                                                                                                    | 15<br>                                     |
| Chapitre 4<br>Chapitre 5<br>Chapitre 6<br>Cont<br>F<br>Cont<br>Editi<br>Sour                   | Epuration des comptes individuels<br>Remise à blanc des contreparties tiers<br>Contrôle et épuration du fichier chronologue<br>trôle du fichier chronologue 'FAN300P1'<br>Principe<br>Nouvel écran de la demande<br>ions<br>mission du 'JOB' en automatique                                                                   | 15<br>17<br>19<br>19<br>19<br>             |
| Chapitre 4<br>Chapitre 5<br>Chapitre 6<br>Cont<br>F<br>Cont<br>Editi<br>Sour<br>Para           | Epuration des comptes individuels<br>Remise à blanc des contreparties tiers<br>Contrôle et épuration du fichier chronologue<br>trôle du fichier chronologue 'FAN300P1'<br>Principe<br>Nouvel écran de la demande<br>ions<br>mission du 'JOB' en automatique                                                                   | 15<br>17<br>19<br>19<br>19<br>19<br>       |
| Chapitre 4<br>Chapitre 5<br>Chapitre 6<br>Cont<br>F<br>Cont<br>Editi<br>Sour<br>Para<br>Initia | Epuration des comptes individuels<br>Remise à blanc des contreparties tiers<br>Contrôle et épuration du fichier chronologue<br>trôle du fichier chronologue 'FAN300P1'<br>Principe<br>Nouvel écran de la demande<br>ions<br>mission du 'JOB' en automatique<br>amètres                                                        | 15<br>17<br>19<br>19<br>19<br>19<br>19<br> |
| Chapitre 4<br>Chapitre 5<br>Chapitre 6<br>Cont<br>F<br>Cont<br>Editi<br>Sour<br>Para<br>Initia | Epuration des comptes individuels<br>Remise à blanc des contreparties tiers<br>Contrôle et épuration du fichier chronologue<br>trôle du fichier chronologue 'FAN300P1'<br>Principe<br>Nouvel écran de la demande<br>ions<br>mission du 'JOB' en automatique<br>amètres<br>alisation des zones du paramètre<br>PARN1           | 15<br>17<br>19<br>19<br>19<br>19<br>19<br> |
| Chapitre 4<br>Chapitre 5<br>Chapitre 6<br>Cont<br>F<br>Cont<br>Editi<br>Sour<br>Para<br>Initia | Epuration des comptes individuels<br>Remise à blanc des contreparties tiers<br>Contrôle et épuration du fichier chronologue<br>trôle du fichier chronologue 'FAN300P1'<br>Principe<br>Nouvel écran de la demande<br>ions<br>mission du 'JOB' en automatique<br>amètres<br>alisation des zones du paramètre<br>PARN1<br>PARN2. | 15<br>17<br>19<br>19<br>19<br>19<br>19<br> |

Table des matières

# À propos de ce manuel

## Public concerné

Clients d'Infor utilisateurs d'Infor Anael Finance iSeries

## Périmètre du document

Infor Anael Finance iSeries version V3

## Pré-requis

Aucun

## Documents liés

Aucun

## Historique du document

| Version | Date            | Auteur      | Contenu                            |
|---------|-----------------|-------------|------------------------------------|
| 1.0     | 1998            | R&D         | Création du document               |
| 2.0     | Janvier<br>2012 | Ingrid MARY | Application du nouveau modèle Word |

# **Contacter Infor**

Pour toute question sur les produits Infor, rendez-vous sur le portail Infor Xtreme Support à cette adresse : <u>www.infor.com/inforxtreme</u>.

Les mises à jour de la documentation ultérieures à la sortie de version sont publiées sur ce site Web. Nous vous recommandons de visiter régulièrement ce site Web pour consulter les mises à jour de la documentation.

Pour tout commentaire sur la documentation Infor, envoyez un courrier à l'adresse <u>documentation@infor.com</u>.

# Chapitre 1 Epuration des fichiers de données

# 1

#### ACCES à l'option

'Utilitaires' : 'Epurations fichiers' : 'Fichiers de données'

| PEP010 - EPURATION DES FICHIERS DE DONNEES                                                                 | - 10:14:30 Le 2/08/95 |
|----------------------------------------------------------------------------------------------------|-----------------------|
| Société 03011 STE PRESYS DEMO Exercice 950                                                                 | 1/01/95 à 31/12/95    |
| Code opération _ S-suppression de la société<br>X-suppression d'un exercice<br>E-suppression des écritures |                       |
| (paramètres donnés à titre d'exemple)                                                                      |                       |
| 01/ F1=Aide F3=Fin F15=Chgt envir.                                                                         |                       |

Suppression physique des enregistrements correspondant à votre choix.

#### **Code opération**

3 codes possibles :

- 'E' ⇒ Mouvements détails d'un exercice.
- 'X' ⇒ Mouvements détails d'un exercice et paramétrage de cet exercice.
- **'S'** ⇒ Mouvements détails d'une société et paramétrage de cette société.

La société concernée est celle sur laquelle vous êtes positionné.

#### Les enregistrements supprimés ne sont pas archivés par ce traitement.

## Chronologie des opérations à effectuer par l'utilisateur

#### Vérification des travaux actifs

Zone obligatoire.

- Personne ne doit travailler sur le progiciel ANAEL ou accéder à son environnement.
- La mise à jour des écritures doit être arrêtée.
- Les contrôles et éditions auront été effectués.
- Plus aucun travail 'Batch' ne doit être, ou passer, actif.

#### Sauvegarde de l'environnement complet du progiciel ANAEL

Zone obligatoire.

• Bibliothèques 'Produit', en standard :

ANAXL ANAXLFMT ANAXLPTF ANAXLVIT

• Bibliothèques 'Données et spécifiques', en standard :

ANAXLFILE ANAXLSPE

Pour connaître les bibliothèques constituant votre environnement, il vous suffit, à partir d'une ligne de commande d'ANAEL, de taper 'EDTLIBL', et d'appuyer sur 'Entrée'.

#### Archivages

Zone facultative, mais conseillé.

- Comptabilité Générale<sup>1</sup>.
- Comptabilité Analytique<sup>2</sup>.

#### REMARQUE

Normalement, l'archivage de la Comptabilité Générale a dû être réalisé lors des opérations de clôture/ouverture.

#### Vérification : Exercice clos

Zone obligatoire.

La suppression d'un exercice ou d'une société ne pourra s'effectuer que si cet exercice ou tous les exercices sont clos.

Cette manipulation ne peut être que du ressort d'un responsable<sup>3</sup>, ou contacter votre Ingénieur d'Affaires.

 <sup>&</sup>lt;sup>1</sup> Cf. Documentation 'Comptes de Résultats'
 <sup>2</sup> Cf. Analytique, Archivage budget/réalisé, Report du budget 'N-1' ⇔ 'N'
 <sup>3</sup> Cf. Documentation 'Travaux de fin d'exercice'

#### Suppression des fichiers de données

Après avoir effectué votre choix, validez votre demande.

Cette dernière sera soumise avec les mêmes paramètres que toutes les demandes d'ANAEL<sup>4</sup>.

Le résultat de ces épurations vous sera confirmé par une édition fournissant le nombre d'enregistrements supprimés.

#### REMARQUE

L'option 'Faut-il conserver les récap. comptables' n'est valable que pour les comptes collectifs Tiers<sup>5</sup>, afin d'obtenir des comparaisons du Chiffre d'Affaires de l'année en cours par rapport à l'année précédente.

<sup>&</sup>lt;sup>4</sup> Choix de la jobq, outq, nombre de page... <sup>5</sup> Clients, Fournisseurs

## Chapitre 2 Réorganisation des fichiers

#### ACCES à l'option

'Utilitaires' : 'Epurations fichiers' : 'Réorganisation des fichiers'

| PEP600 -       | REORGANISATION DES FICHIERS  | -      | 10:18:28       | Le | 2/08/95 |
|----------------|------------------------------|--------|----------------|----|---------|
|                |                              |        |                |    |         |
|                |                              |        |                |    |         |
|                |                              |        |                |    |         |
|                |                              |        |                |    |         |
|                | AUTRES CRITER                | s      |                |    |         |
| Réorganisatio  | on des fichiers de travail   |        | <u>o</u> (0/N) |    |         |
| Réorganisatio  | on des fichiers de référence |        | <u>n</u> (0/n) |    |         |
| Réorganisatio  | on des fichiers historiques  |        | <u>n</u> (0/n) |    |         |
|                |                              |        |                |    |         |
|                |                              |        |                |    |         |
| (paramètres do | onnés à titre d'exemple)     |        |                |    |         |
|                |                              |        |                |    |         |
|                |                              |        |                |    |         |
| 01/ F1=Aide    | F3=Fin F9=Validation F15=Chg | envir. |                |    |         |

Ces réorganisations consistent à faire 'RGZPFM' sur l'ensemble des fichiers sélectionnés.

# Une réorganisation implique qu'aucun utilisateur ne travaille, et qu'aucune soumission ne tourne.

#### Réorganisation des fichiers de travail

Cette procédure n'est plus à lancer depuis la version 5 d'ANAEL, puisque l'ensemble des fichiers de travail se constitue dans une bibliothèque temporaire '**QTEMP**'.

Donc, si des fichiers de travail ('TXXXXP1') augmentent anormalement, cela signifie que :

- Soit la procédure de duplication n'est pas correctement faite pour des raisons de sécurité (droit).
- Soit les DTAARA 'ANAELFSTD' et 'ANAELFSPE' ne sont pas correctes.
- Soit la bibliothèque 'QTEMP' ne figure pas dans l'environnement.

#### Réorganisation des fichiers de référence

Cette procédure consiste à réorganiser tous les fichiers de paramétrage d'ANAEL.

Elle peut être lancée en cas de forte modification du plan comptable ou des fichiers analytiques, par exemple, mais en tout état de cause après une épuration de société ou d'exercice.

#### Réorganisation des fichiers historiques

Cette procédure consiste à réorganiser les fichiers historiques d'ANAEL. Elle doit être lancée en cas de suppression de société ou après un traitement de fin d'année<sup>6</sup>.

### Recommandations

Une réorganisation manuelle des fichiers ci-dessous doit être faite régulièrement :

- ANELQ + IMAELQ + FIM310P1
- FAN350P1 + FAN301P1 + FIM315P1
- FBT050P1 + FAN306P1 + FAN500C1
- FBT052P1 + FAN386P1
- FBT055P1
- FBT100P1

Il est préférable d'éviter de lancer une réorganisation sur les fichiers historiques en dehors d'une fin d'année.

En effet, ces fichiers ont quelques logiques qui entraînent un temps de traitement long et non négligeable.

<sup>&</sup>lt;sup>6</sup> Epuration d'un exercice

<sup>12 |</sup> Infor Anael Finance iSeries - Epurations

# Chapitre 3 Epuration des tables de références

#### ACCES à l'option

'Utilitaires' : 'Epurations des fichiers' : 'Tables'

| PEP200 - EPURATION DES TABLES -                | 10:33:40 Le 2/08/95 |
|------------------------------------------------|---------------------|
| Société 03011 STE PRESYS DEMO<br>Table         |                     |
| AUTRES CRITERES                                |                     |
| Valeur par défaut $1 (1/)$                     |                     |
|                                                |                     |
| (paramètres donnés à titre d'exemple)          |                     |
| 01/ F1-lide F3-Fin F4-Decherche F15-Chot envir |                     |

Cette procédure permet la suppression physique des arguments contenus dans la table de références sélectionnée.

#### Epuration des tables de références

Choisissez la table de références à épurer avec la touche de fonction F4, appuyez sur 'Entrée'.

# Chapitre 4 Epuration des comptes individuels

4

'Utilitaires' : 'Epuration des fichiers' : 'Comptes individuels'

| PEP210 - EPURATION DES COMPTES INDIVIDUELS - 10:36 | :47 Le 2/08/95 |
|----------------------------------------------------|----------------|
| Société 03011 STE PRESYS DEMO<br>Séquence          |                |
| AUTRES CRITERES                                    |                |
| Valeur par défaut <u>1</u> (1/ )                   |                |
|                                                    |                |
|                                                    |                |
| (paramètres donnés à titre d'exemple)              |                |
|                                                    |                |
| 01/ F1=Aide F3=Fin F4=Recherche F15=Chgt envirt    |                |

Cette procédure permet de supprimer physiquement des sous-comptes par rapport à la séquence sélectionnée.

Cette option n'affichera que les sous-comptes non mouvementés pour la séquence sélectionnée.

Elle est souvent utilisée pour l'épuration des sous-comptes par date.

#### Epuration des comptes individuels

Choisissez la séquence à épurer avec la touche de fonction F4, appuyez sur 'Entrée'.

```
PEP210
        - EPURATION DES COMPTES INDIVIDUELS - 10:43:35 Le 2/08/95
Société 03011 STE PRESYS DEMO
Séquence
           EFFETS ECHEANCES
 1=Choisir
Act Tiers
           Nom1
                                     Nom2
 <u>1</u> 01011995 ECHEANCE DU 01/01/95
 1 02011995 ECHEANCE DU 02/01/95
 1_ 03011995 ECHEANCE DU 03/01/95
 1 04011995 ECHEANCE DU 04/01/95
 1 05011995 ECHEANCE DU 05/01/95
 1 06011995 ECHEANCE DU 06/01/95
 1 07011995 ECHEANCE DU 07/01/95
 1 08011995 ECHEANCE DU 08/01/95
 1 09011995 ECHEANCE DU 09/01/95
 1 10011995 ECHEANCE DU 10/01/95
 1 11011995 ECHEANCE DU 11/01/95
(paramètres donnés à titre d'exemple)
02/ F1=Aide F9=Validation F12=Ecran précédent
```

# Chapitre 5 Remise à blanc des contreparties tiers

# 5

#### ACCES à l'option

'Utilitaires' : 'Epuration des fichiers' : 'RAB des contreparties tiers'

| PEP220 - REMISE A      | BLANC CONTREPARTIES TIERS | - | 10:48:06  | Le | 2/08/95 |
|------------------------|---------------------------|---|-----------|----|---------|
| Société 03011 STE PRE  | SYS DEMO                  |   |           |    |         |
|                        |                           |   |           |    |         |
|                        |                           |   |           |    |         |
|                        | SELECTION                 |   |           |    |         |
| Séquence               |                           | à | 999999    |    |         |
| Kleps                  |                           | à | <u>99</u> |    |         |
|                        |                           |   |           |    |         |
|                        |                           |   |           |    |         |
| (paramètres donnés à t | itre d'exemple)           |   |           |    |         |
|                        |                           |   |           |    |         |
|                        |                           |   |           |    |         |
| 01/ F1=Aide F3=Fin     | F15=Chgt envir.           |   |           |    |         |

Cette procédure permet la suppression des comptes mémorisés par kleps. La suppression s'effectue sur bornes séquence et kleps.

# Chapitre 6 Contrôle et épuration du fichier chronologue

#### ACCES à l'option

'Utilitaires' : 'Reprises' : 'Contrôle fichier chronologue'

| PAN322 - CONTROLE DU FICHIER CHRONOI  | OGUE - 10:53:4 | 18 Le 2/08/95 |
|---------------------------------------|----------------|---------------|
|                                       |                |               |
|                                       |                |               |
|                                       |                |               |
|                                       |                |               |
| AUTRES CRI                            | TERES          |               |
| Epuration du fichier chronologue :    | <u>n</u> (0/n  | 1)            |
|                                       |                |               |
|                                       |                |               |
|                                       |                |               |
|                                       |                |               |
| (paramètres donnés à titre d'exemple) |                |               |
|                                       |                |               |
|                                       |                |               |
|                                       |                |               |
| 01/ F1=Aide F3=Fin F15=Chgt envir.    |                |               |

## Contrôle du fichier chronologue 'FAN300P1'

### Principe

Cette option contrôle un éventuel déséquilibre d'écritures pour lesquelles la mise à jour des historiques s'est mal effectuée, et de connaître les pièces en anomalies pour effectuer les rectifications nécessaires.

#### Quelles sont les obligations à respecter pour lancer le contrôle ?

Avant toute chose, il est impératif que les points suivants soient respectés pour effectuer un contrôle de chronologue VALABLE.

Il est préférable que toutes les écritures soient mise à jour<sup>7</sup>.

Le programme de mise à jour des écritures (MAJ\_ECR) ne doit plus être actif.

## Ne pas confondre actif et arrêt. En effet, lorsque l'arrêt de la mise à jour est demandé, le programme reste actif, jusqu'à ce qu'il rencontre le message 'Stop'.

Aucune saisie ne doit être en cours.

Une sauvegarde du fichier doit être faite, fortement conseillé si l'épuration du fichier est demandée.

#### Comment effectuer la demande ?

#### ACCES à l'option

'Utilitaires' : 'Reprise' : 'Contrôle fichier chronologue'

| PAN322 -       | CONTROLE DU FICHIER CHRONOLOGUE | - | 10:54:09       | Le | 2/08/95 |
|----------------|---------------------------------|---|----------------|----|---------|
|                |                                 |   |                |    |         |
|                |                                 |   |                |    |         |
|                |                                 |   |                |    |         |
|                |                                 |   |                |    |         |
|                |                                 |   |                |    |         |
|                | AUTRES CRITERES                 |   |                |    |         |
| Epuration du   | fichier chronologue :           |   | <u>n</u> (0/N) |    |         |
|                |                                 |   |                |    |         |
|                |                                 |   |                |    |         |
|                |                                 |   |                |    |         |
|                |                                 |   |                |    |         |
| (paramètres de | onnés à titre d'exemple)        |   |                |    |         |
|                |                                 |   |                |    |         |
|                |                                 |   |                |    |         |
|                |                                 |   |                |    |         |
|                |                                 |   |                |    |         |
| 01/ F1=Aide    | F3=Fin F15=Chgt envir.          |   |                |    |         |

La validation de cet écran permet uniquement de faire le contrôle du fichier chronologue (FAN300P1'.

Si le paramètre '**Epuration du fichier chronologue**' est égale à '**O**'<sup>8</sup>, le fichier '**FAN300P1**' sera simplement épuré en fin de traitement, si aucune anomalie n'est détectée, par la commande '**CLRPFM**'; ce qui a pour avantage de réorganiser le fichier.

#### Remarque

Le contrôle du fichier chronologue se fait pour l'ensemble des sociétés existantes.

<sup>7</sup> **ANAELQ** vide <sup>8</sup> '**O**' ⇔ Oui

#### Comment changer de paramètre par défaut ?

#### ACCES à l'option

'Utilitaires' : 'Outils divers' : 'Mise à jour des constantes'

| PANCST1     | - MISE A JOUR DES CONSTANTES - 11:03:20 Le 2/08/95 |
|-------------|----------------------------------------------------|
|             |                                                    |
|             |                                                    |
|             |                                                    |
|             |                                                    |
|             | SELECTION                                          |
| Programme   | à 999999999                                        |
|             |                                                    |
|             |                                                    |
|             |                                                    |
| (paramètres | donnés à titre d'exemple)                          |
| (Faramooro) |                                                    |
|             |                                                    |
|             |                                                    |
|             |                                                    |
| 01/ F1=Aid  | e F3=Fin                                           |

| PANCST1 - MISE A JOUR DES CONSTANTES - 11:03:53 Le 2/08/95   |
|--------------------------------------------------------------|
|                                                              |
| Afficher à partir de                                         |
| 2=Réviser 3=Copier 4=Supprimer 5=Afficher DF=Définition      |
| Act Programme Libellé Société                                |
|                                                              |
| PARSON Satisfie des écritaires 00052                         |
| PARSON_Salistic des continues00016                           |
| PAN303 Controle ligne ecritures                              |
| PAN306 Saisie des règlements                                 |
| PAN306 Saisie des règlements 00092                           |
| PAN309 Mise a jour des écritures                             |
| PAN310 Mise à jour des historiques comptables                |
| 2 PAN322 Contrôle du fichier chronologue                     |
| PAN322 Contrôle du fichier chronologue 00092                 |
|                                                              |
| (paramètres donnés à titre d'exemple)                        |
| 02/F1=Aide F3=Fin F5=Réafficher F6=Créer F12=Ecran précédent |

#### Contrôle et épuration du fichier chronologue

| PANCST1    | - MISEAJ         | OUR DES CONSTAL     | NTES -        | 11:04:16 Le           | 2/08/95 |
|------------|------------------|---------------------|---------------|-----------------------|---------|
| Programme  | PAN322 Cont      | rôle du fichie      | r chronologue |                       |         |
|            | Définition       | Longueur<br>et Type | Valeur        | Valeurs<br>autorisées |         |
| Epuration  | du chronologue   | 1 A <u>N</u>        |               | ON                    |         |
| (paramètre | s donnés à titre | d'exemple)          |               |                       |         |
| 03/ F1=Ai  | de F9=Validatio  | n F10=Détail        | F12=Ecran pre | écédent               |         |

### Nouvel écran de la demande

| PAN322 - CONTROLE DU FICHIER CHRONOLOGUE              | - 11:13:10 Le 2/08/95 |
|-------------------------------------------------------|-----------------------|
| AUTRES CRITERES<br>Epuration du fichier chronologue : | <u>o</u> (o/n)        |
| (paramètres donnés à titre d'exemple)                 |                       |
| 01/ F1=Aide F3=Fin F15=Chgt envir.                    |                       |

L'épuration s'effectue par la commande '**CLRPFM**' ; ce qui a pour avantage de réorganiser le fichier. Cette épuration se fait en fin de traitement, si aucune anomalie n'a été détectée.

## Editions

L'état suivant permet de préciser l'anomalie 'MAJ NON EFFECTUEE'.

En effet, la pièce 'BQU.951102122625' n'est pas correctement mise à jour car elle est déséquilibrée.

Si lors du contrôle toutes les pièces ne sont pas passées par la mise à jour des historiques, ce message s'édite (*Exemple* Des autres pièces) ; et lors du redémarrage du programme '**MAJ\_ECR**', les pièces se mettront automatiquement à jour.

### Soumission du 'JOB' en automatique

Avant de mettre la procédure en automatique, il faut veiller à contrôler les procédures obligatoires signalées auparavant, dans ce document.

#### Quel est le programme à prendre ?

Le programme qu'il faut soumettre est le 'PAN322CLP' avec 3 paramètres en entrée :

| 'PARN1' | Longueur | 195 |
|---------|----------|-----|
| 'PARN2' | Longueur | 10  |
| 'OUTQ'  | Longueur | 10  |

Ne pas oublier que le '**JOBD**' doit avoir l'ensemble des bibliothèques d'ANAEL en ligne.

### Paramètres

La description ci-dessous correspond à 'PARN1'.

Contrôle et épuration du fichier chronologue

| Colonnes   | 1 71         | Examen                          | ANAXLSRC/QRPGSRC                     |
|------------|--------------|---------------------------------|--------------------------------------|
| SEU==>     |              |                                 | PAN325                               |
| (paramètre | s donnés à t | itre d'exemple)                 |                                      |
| FMT DS     | IDsname      | .NODsExt-file++Occ              | rLen+                                |
| 0071.00    | IPARAME      | DS                              |                                      |
| 0072.00    | I            |                                 | 1 195 PARAMT                         |
| 0073.00    | I            |                                 | 1 3 PWS                              |
| 0074.00    | I            |                                 | 4 150PINT                            |
| 0075.00    | I            | 1                               | 0 150PHEURE                          |
| 0076.00    | I            | 1                               | 6 200PSTE                            |
| 0077.00    | I            | 2                               | 1 21 PCLR                            |
| 0078.00    | I            | 2                               | 2 260PANO                            |
| 0079.00    | I            | 16                              | 7 168 PETAB2                         |
| 0080.00    | I            | 16                              | 9 1690PNBPAG                         |
| 0081.00    | I            | 17                              | 0 1750PDATET                         |
| 0082.00    | I            | 17                              | 6 1810PHEURT                         |
| 0083.00    | I            | 18                              | 2 182 PCOPY                          |
| 0084.00    | I            | 18                              | 3 183 PSAVE                          |
| 0085.00    | I            | 18                              | 4 184 PHOLD                          |
| 0086.00    | I            | 18                              | 5 1860PNBLIG                         |
| 0087.00    | I            | 18                              | 7 189 PINIT2                         |
| 0088.00    | I            | 19                              | 0 195 PNJOB2                         |
| 0089.00    | C*******     | ******                          | ******                               |
| F3=ExitF5= | RéafiicherF0 | =RappelF10=CurseurF12=AnnulerF1 | 6=Répéterrecherche F24=Autrestouches |

## Initialisation des zones du paramètre

### PARN1

| 1   | 195 |   | PARAMT  |                                                                                    |
|-----|-----|---|---------|------------------------------------------------------------------------------------|
| 1   | 3   |   | PWS     | Initialiser avec les exemple SMB.                                                  |
| 4   | 15  | 0 | PINT    | Initialiser avec la date et l'heure de soumission sous forme<br>AA/MM/JJ/HH/MM/SS. |
| 10  | 15  | 0 | PHEURE  |                                                                                    |
| 16  | 20  |   | PSTE    | Initialiser à zéro.                                                                |
| 21  | 21  |   | PCLRPAN | Initialiser avec 'O' ou 'N'9.                                                      |
| 22  | 26  | 0 | 0       | Initialiser obligatoirement à zéro.                                                |
| 167 | 168 |   | PETAB   | Initialiser à blanc.                                                               |
| 169 | 169 | 0 | PNBPAG  | Initialiser à '1'.                                                                 |

<sup>&</sup>lt;sup>9</sup> Correspond au paramètre d'épuration

#### Contrôle et épuration du fichier chronologue

| 1   | 195 |   | PARAMT |                                              |
|-----|-----|---|--------|----------------------------------------------|
| 170 | 175 | 0 | PDATET | Initialiser à zéro.                          |
| 176 | 181 | 0 | PHEURT | Initialiser zéro.                            |
| 182 | 182 |   | PCOPY  | Initialiser de '1' à '9'                     |
| 183 | 183 |   | PSAVE  | Initialiser avec 'O' ou 'N'.                 |
| 184 | 184 |   | PHOLD  | Initialiser avec 'O' ou 'N'.                 |
| 185 | 186 | 0 | PNBLIG | Initialiser à '6'.                           |
| 187 | 189 |   | PINIT2 | Initialiser avec les initiales du demandeur. |
| 190 | 189 |   | PNJOB2 | Initialiser à blanc                          |

### PARN2

Mettez à blanc.

## OUTQ

Saisissez le nom de l''outq' désirée.